## Generator obrazów AI w Canva.com

- Canva Q post na facebooka 6 8 + Utwórz projekt 🕒 Szablony Canva 🗙 Oznaczone gwiazdką + Q Wyszukaj: post na facebooka Enter WODN Q post na facebooka - kolaż Projektowo Q post na facebooka - boże narodzenie Ostatnie projekty Ë Q post na facebooka szkoła Historia Świętego Mikoł... Rozmiar Tablica Prezentacja Utwórz niestandard.. prompty Q posty na facebooka - halloween Magiczny Ogród i Taje... 🥖 Utwórz obraz orojektu Post na Facebooka (kwadrat) 1080 × 1080 px
- 1. Wybierz stosowny szablon, np. post na facebooka.

2. Wśród elementów (lewy pasek) wyszukaj Generator obrazów AI.

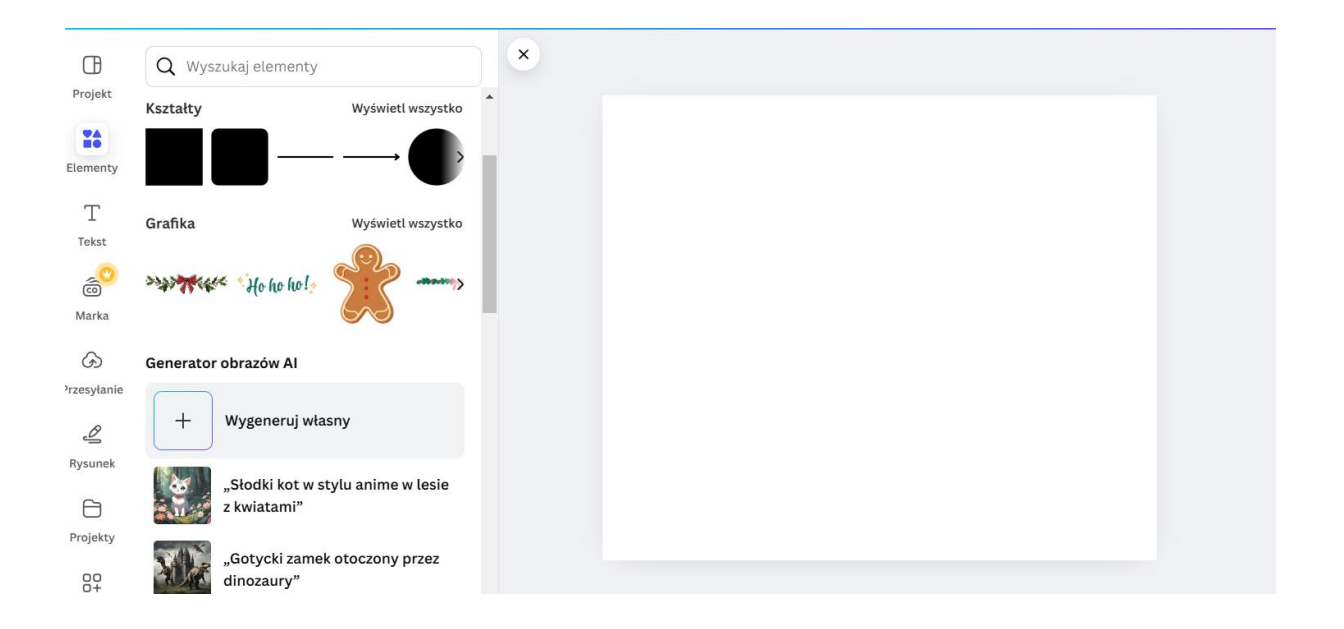

3. Napisz odpowiedni prompt do grafiki i wygeneruj obraz.

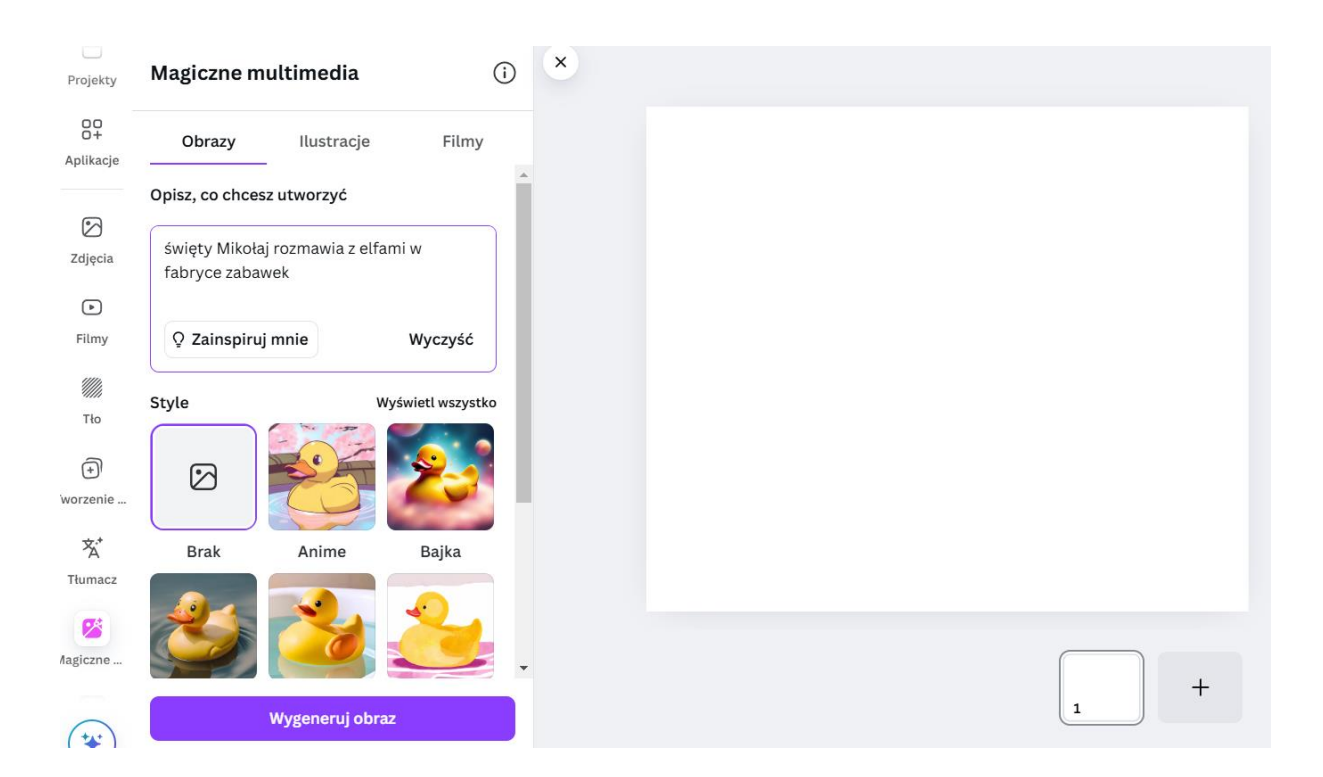

4. Wybierz obraz, który najlepiej spełnia oczekiwania. Jeśli żaden obraz nie jest odpowiedni, wygeneruj obraz jeszcze raz lub zmień prompt.

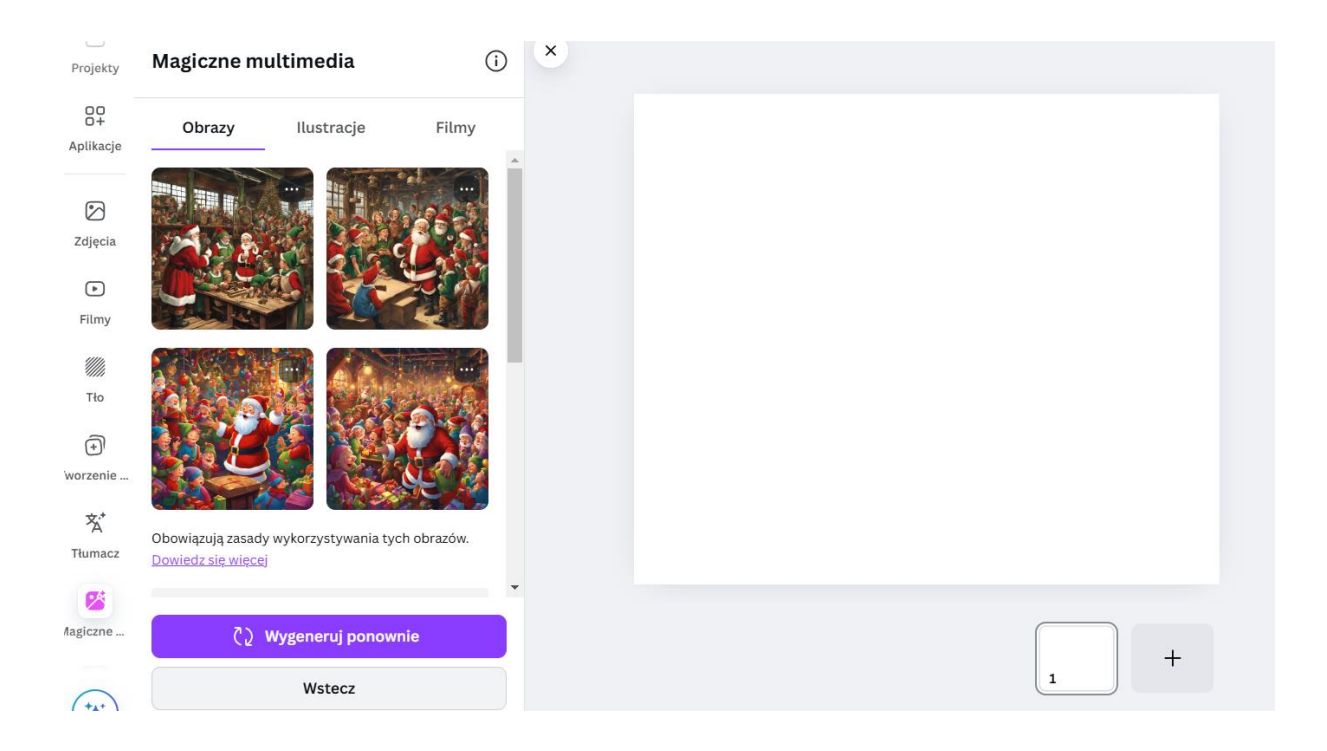

## 5. Edytuj wybrany obraz

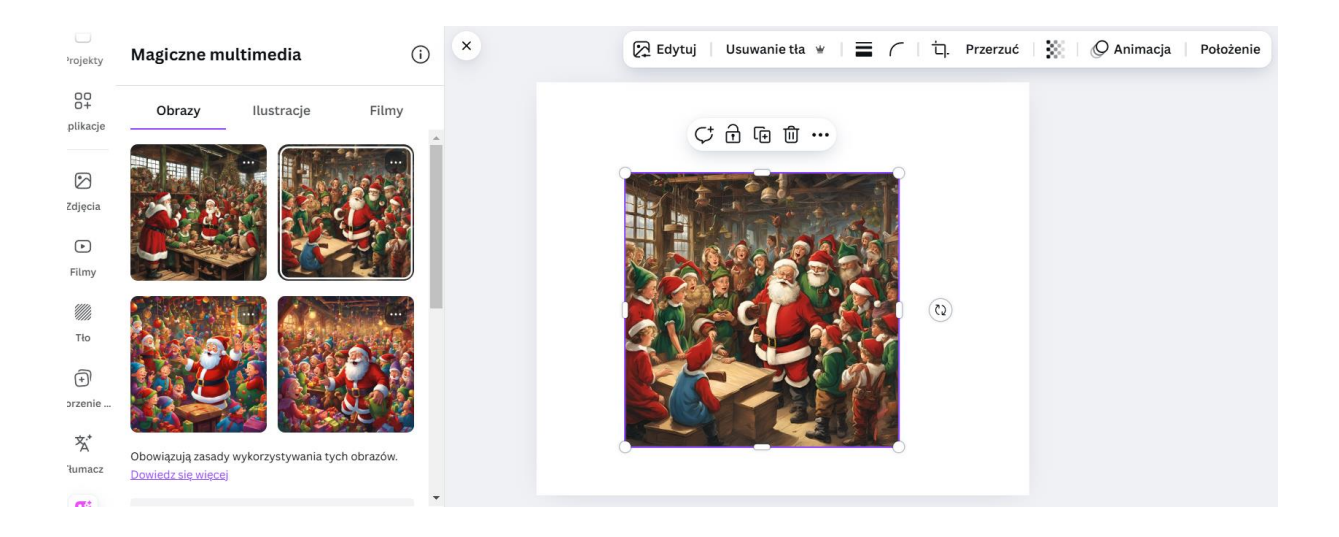

6. Ustaw obraz jako tło szablonu, by wypełnić całą przestrzeń.

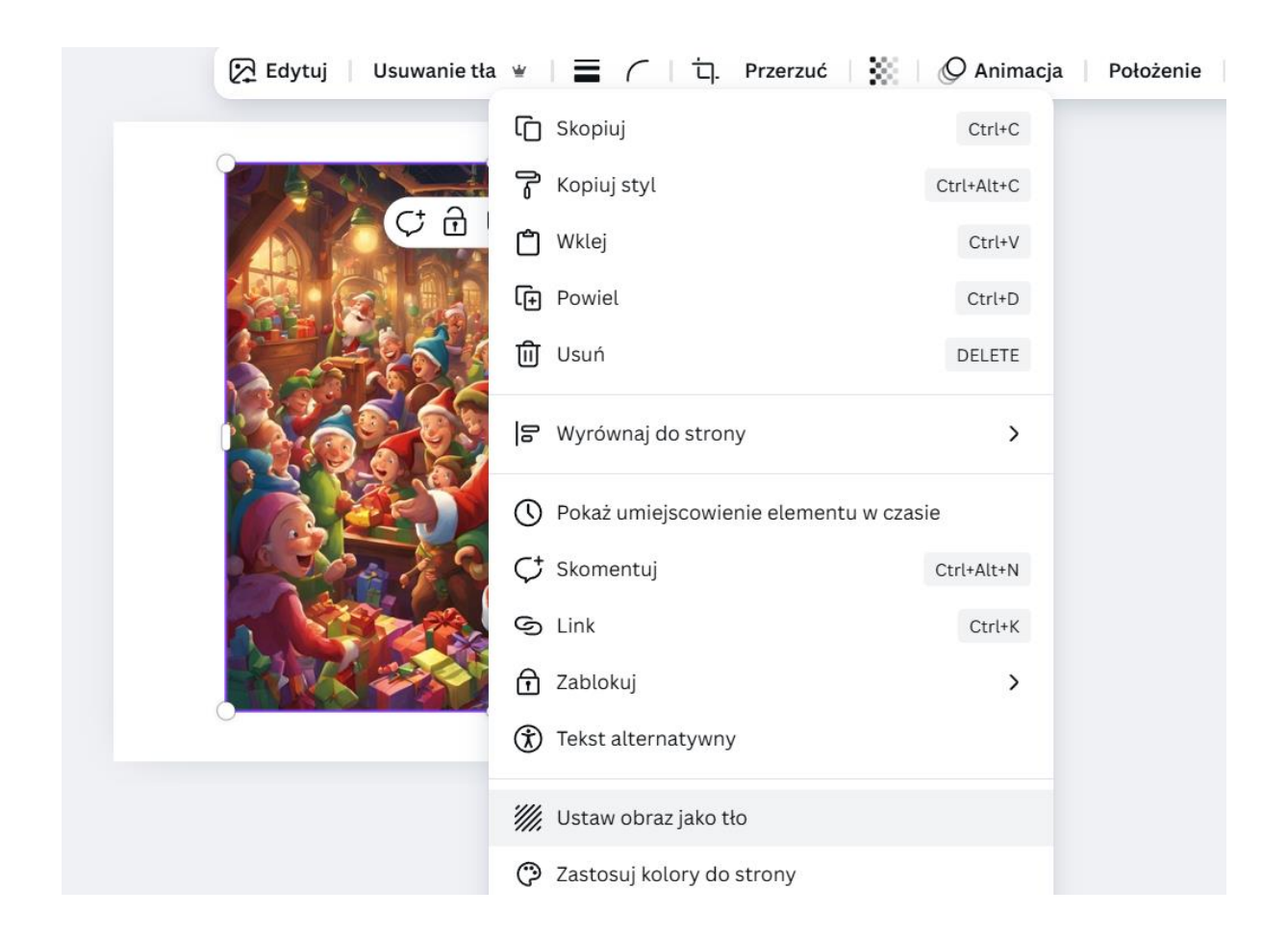

7. Możesz udostępnić obraz albo pobrać i wydrukować.

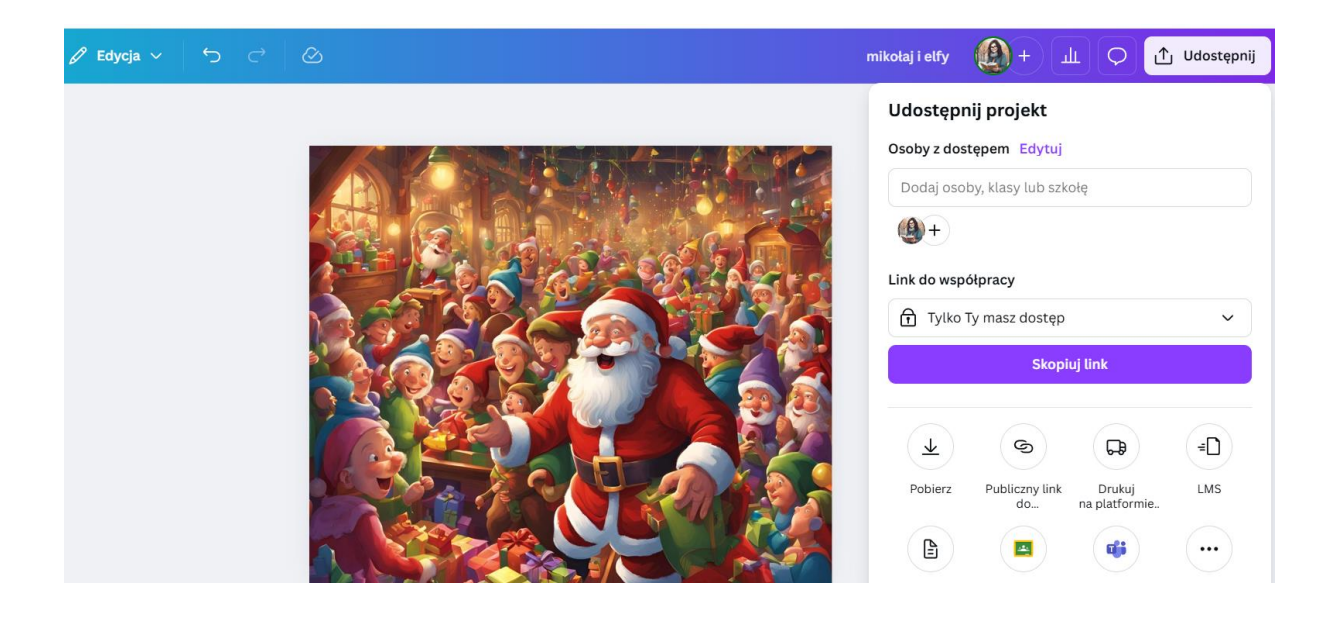